## How to generate a PDF and print a report

- 1. Navigate to the **Reports** page using the three-line menu
- 2. Click on the report you would like to view and adjust the filters as needed
- 3. Click on the red three-dot menu
- 4. Click Create PDF
- 5. Choose the layout of the PDF and it will generate
- 6. The page break option will generate individual PDF pages based on the gray group lines
- 7. Click the **share icon** in the top right
- 8. Click Print

[Video: How to generate a pdf and print a report]